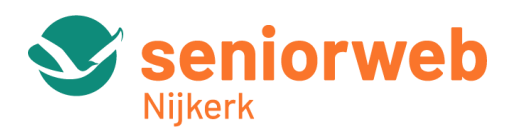

# Workshop Bestanden ordenen (op de smartphone Android)

Wanneer je je smartphone of tablet veel gebruikt, kan het al gauw een onoverzichtelijke boel worden: appjes komen op verschillende schermen te staan, zijn lastig terug te vinden, je apparaat raakt vol en het gebruik ervan wordt dan al gauw als lastig ervaren.

En dat hoeft dus echt niet! Vandaar deze workshop: bestanden ordenen.

Deze workshop is gegeven aan de hand van een diapresentatie. Voor degenen die deze presentatie kunnen bekijken is in onderstaande uitleg het nummer van de dia opgenomen waar de tekst betrekking op heeft.

### De onderwerpen:

- Hoeveel opslagruimte heb ik nog
- Het startscherm opruimen
- Apps verplaatsen
- Mappen maken van / voor apps
- Foto's beheren
- Mappen maken voor documenten
- Bladwijzers ordenen

# Dia 3 – Hoeveel opslagruimte is er nog?

Controleer eerst de beschikbare opslag en geheugenruimte.

### ledereen behalve Samsung:

- Open de app instellingen (de app met het tandwieltje).
- Tik op **Opslag**.

In beeld komt de gebruikte opslag. U ziet ook waar de opslagruimte voor gebruikt wordt.

### Samsung:

- Open de app **Instellingen** (de app met het tandwieltje).
- Tik op Batterij en apparaat onderhoud.

In beeld komt de gebruikte opslag. U ziet ook waar de opslagruimte voor gebruikt wordt.

### Dia 4 – Het startscherm opruimen

Hoeveel pagina's heeft het startscherm op uw telefoon?

Ga naar het beginscherm en veeg naar links en naar rechts.

U kunt tellen hoeveel pagina's uw startscherm heeft, maar handiger is om te kijken naar het aantal stippen onderin het scherm: iedere stip staat voor een scherm.

Hebt u veel schermen waarop soms maar één appje staat: het wordt tijd om op te ruimen!

### Dia 5 – Apps verplaatsen

• App verplaatsen naar een andere pagina van uw startscherm:

Sleep een icoon naar de zijkant van het scherm. Zodra uw vinger bij de rand is, opent het volgende startscherm. Haal uw vinger van het scherm als het item op de juiste plek staat.

### • App verwijderen van uw startscherm\*)

Tik op een icoon en houd dat vast; er komt een keuzemenu. Tik op **verwijderen**. Alleen het icoon wordt verwijderd, niet de app!

• App vanuit een lijst met apps op startscherm plaatsen

Ga naar het startscherm. Veeg van onder naar boven. Alle apps komen in beeld. Zet uw vinger op een icoon, houd uw vinger op het icoon en sleep het naar de bovenkant van het scherm. Haal uw vinger van het scherm. U heeft een icoon op het startscherm geplaatst.

\*) Let op: onlangs werd door iemand geconstateerd dat dat voor bijvoorbeeld ING niet zo werkt: als je het icoon verwijdert, bleek ook het programma weg te zijn. Probeer dit dus eerst met dingen die toch weg kunnen!

### Dia 6 – Apps groeperen in mappen

Bij soortgelijke apps, bijvoorbeeld navigatie-apps, spelletjes, het weer enzovoort, is het handig om die bij per categorie elkaar in een mapje te zetten.

- Druk met uw vinger op het icoon van de app die u bij een andere app van dezelfde categorie in een map wil zetten
- Sleep het icoon bovenop de andere app. Hierdoor ontstaat een map.
- Geef de map een voor u duidelijke naam, bijvoorbeeld Spelletjes / Nieuws / Navigatie. De apps zitten nu in een map.
- Tik op Ger.

Zo kunt u uw apps logisch ordenen. Dat kan op onderwerp of op alfabet. Ook de mappen kunt u verschuiven naar een logische volgorde. Het is vooral belangrijk dat u alles zelf kunt terug vinden!

### Dia 7 - Apps toevoegen aan een map

Voeg meer apps en snelkoppelingen toe door ze op de map te slepen. Als u veel apps wilt toevoegen kan het ook makkelijker:

- Tik op een map.
- Tik op het plusteken rechtsboven de map.
- Tik op de apps die u wilt toevoegen.
- Tik op Gereed.
- Tik ergens op een lege plek op het scherm om uit de map te gaan.

### Dia 8 – Mapnaam wijzigen

- Druk lang op een map.
- Tik op het pictogram van een potloodje naast de mapnaam.
- Druk op de Backspace-toets om de naam weg te halen.
- Typ een nieuwe naam.
- Tik op Ger..
- Tik ergens op een lege plek op het scherm om uit de map te gaan.

### Dia 9 – Kleur map wijzigen

Het is ook mogelijk om een map een andere kleur te geven.

- Tik op een map.
- Tik op het grijze rondje rechtsboven de map.

- Tik op de gewenste kleur. Staat uw kleur er niet tussen? Tik op het rondje met meerdere kleuren.
- Tik op een kleur en daarna op Gereed.
- Tik ergens op een lege plek op het scherm om uit de map te gaan.

De map heeft nu een andere kleur.

# Dia 10 – Waarom zou je werken met mappen?

Met behulp van mappen kunt u ook op uw smartphone foto's, documenten, muziek en andere bestanden op een efficiënte manier ordenen, zodat u ze snel kunt vinden wanneer u ze nodig hebt. Enkele redenen om gestructureerd aan de slag te gaan:

- Organisatie: Mappen bieden een handige manier om uw bestanden te organiseren.
- **Gemakkelijke toegang:** Door mappen te gebruiken, kunt u uw bestanden op een logische en gestructureerde manier rangschikken.
- **Privacy:** Als u gevoelige informatie hebt, kun je een beveiligde map maken om bestanden te beschermen tegen ongeoorloofde toegang. Dit is vooral handig als u uw apparaat deelt met anderen.

**Opmerking:** In deze workshop nemen we een aantal aspecten van ordening in mappen onder de loep. Niet alles kan aan de orde komen, maar hebt u vragen, dan kunt u altijd bij ons terecht tijdens het digitaal spreekuur.

### Dia 11-12-13 – Foto's beheren

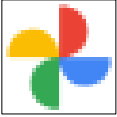

**De app Google Foto's** – te herkennen aan dit logo – staat meestal standaard op Android-apparaten. Eventueel moet u eerst op de map **Google** tikken en vervolgens op **Foto's**.

Het kan ook zijn dat uw foto's worden opgeslagen in de **Galerij.** Aangezien Google Foto's in de meeste Android-versies hetzelfde werkt, gaan wij voor deze workshop uit van de app Foto's.

Staat de app niet op uw smartphone, dan kunt u deze als volgt downloaden en installeren:

- Ga naar de Play Store > Google foto's > Installeren
- Controleer altijd of u de laatste versie hebt via Play Store > account (gekleurde rondje met foto of initialen) > Apps en apparaat beheren > Beheren > Updates beschikbaar.
- Staat Google Foto's erbij? Klik op het vierkantje erachter en dan op Updaten
- Staat Google Foto's er niet tussen, dan heeft u de laatste versie.

### Eerste gebruik:

Zorg dat de app Foto's toegang krijgt tot foto's, media en bestanden. Eventueel ook tot Locaties (kies hier voor de optie **bij gebruik van app**).

Deze app werkt met **Tabbladen**:

- **Zoeken:** hierin zijn standaard al diverse mappen door Google Foto's aangemaakt: **Automatische albums** met foto's met dezelfde onderwerpen of eigenschappen, bijvoorbeeld 'stranden', 'locaties', 'bloemen'.
- Bieb: Hier maakt u eigen albums van films, animaties en collages van foto's. Ook (per ongeluk) verwijderde beelden kunt u hier terugvinden.

In *Bieb* staan een aantal categorieën:

- Onder Foto's op apparaat staan mappen met foto's zoals ze staan opgeslagen op uw smartphone. Dit komt overeen met hoe de app Galerij geordend is.
- o Onder Albums kunt u afbeeldingen verzamelen in eigen albums.

• Foto's: Hier staan alle afbeeldingen van de smartphone en eventueel van andere apparaten in uw Google-account. Alles staat op chronologische volgorde, meestal op medium grootte.

# Dia 14 – Foto's beheren: Nieuw album maken

- Tik in de app Foto's op het tabblad **Bieb**
- Tik onder 'Albums' op Nieuw album
- Tik op Voeg een titel toe en typ een naam voor het album
- Tik op Ger en tik op Foto's selecteren
- Tik op de foto's die u in het album wilt plaatsen
- Tik op Toevoegen.

### Dia 15 – Foto's aan een bestaand album toevoegen

- Tik in de app Foto's op het tabblad Foto's.
- Tik op de eerste foto die u aan een map wilt toevoegen en houd uw vinger op het scherm. Een blauw rondje met vinkje verschijnt. Haal uw vinger van het scherm.
- Tik op de overige afbeeldingen die u wilt toevoegen aan het album.
- Tik bovenin het scherm op het plusteken.
- Tik onder Alle albums op het gewenste album.

De afbeeldingen staan gelijk in het album. Staan er per ongeluk foto's in die er niet thuishoren? U kunt ze gemakkelijk weer verwijderen.

### Dia 16 – Foto's verwijderen

- Tik in de app Foto's op het tabblad Foto's en tik op een foto
- Tik onderin op Verwijderen.
- Tik op **OK**. De foto wordt van het toestel verwijderd (en niet alleen uit de app!).
- Tik op **Toestaan**.
- De foto is nu verplaatst naar de prullenbak.

# Verwijderde foto's blijven 30 dagen in de prullenbak staan, daarna zijn ze definitief weg. U kunt ze dus nog terugzetten:

- Tik op het tabblad **Bieb**.
- Tik op **Prullenbak**.
- Hier staan alle foto's die de afgelopen dertig dagen zijn verwijderd. Bepaalde foto's terugzetten? Tik dan rechtsboven op **Selecteren**.
- Tik op de foto('s) die u wilt terugzetten.
- Tik op Herstellen > Toestaan.
- Tik linksboven op de pijl om de prullenbak te verlaten.

### Dia 17 - Foto's verwijderen uit een album

- Tik in de app Foto's op het tabblad Bieb.
- Tik op het album waaruit u beelden wilt verwijderen.
- Tik rechtsboven in beeld op het pictogram met de drie stipjes.
- Tik op Album bewerken.
- Tik in de linkerbovenhoek op een rondje met kruis. Tik op het kruisje en het beeld verdwijnt uit het album.
- Tik zodra u klaar bent linksboven op het blauwe vinkje
- Ga weer terug met een tik op het pijltje linksboven.

### De foto's staan niet meer in het album maar ze staan nog wel op het tabblad 'Foto's'.

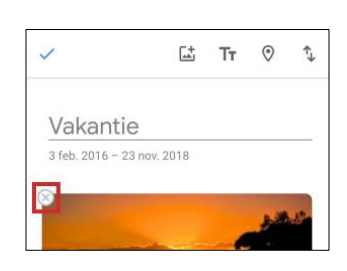

# Dia 18 – Albums verwijderen

**Let op:** Automatisch gemaakte albums (op het tabblad 'Zoeken') kunt u niet verwijderen.

Hebt u een album niet meer nodig? U kunt door u aangemaakte albums ook weer verwijderen. De foto's blijven op de smartphone staan, ze zijn alleen niet meer geordend in een album. Verwijder een album als volgt:

- Tik op het tabblad Bieb.
- Tik op het album dat u wilt verwijderen.
- Tik rechtsboven in beeld op het pictogram met de drie stipjes .
- Tik op **Album verwijderen**. Tik op **Verwijderen**.

# Foto's / Album delen

Wilt u veel foto's over een specifiek onderwerp met anderen delen? Dan is het handig om een album te delen. Deel een eerder aangemaakt album of maak een speciale map aan. We geven hier alleen aan dat deze mogelijkheid bestaat; dit onderdeel valt buiten de workshop.

Hebt u vragen over dit onderwerp, kom dan naar het Digitaal spreekuur en wij helpen u verder.

# Dia 19 en 20 – Mappen maken voor documenten

Het maken van een nieuwe map op een Samsung-apparaat is eenvoudig. Volg gewoon deze stappen:

- Ga naar het startscherm van uw Samsung-apparaat.
- Tik op het pictogram Apps om naar alle geïnstalleerde apps te gaan.
- Blader door de lijst met apps en zoek naar de app **Bestanden**. Tik erop om de app te openen.
- Eenmaal in de app *Bestanden*, tikt u op de optie **Interne opslag** of **Externe opslag**, afhankelijk van waar u een map wilt maken.
- Tik vervolgens op het +-pictogram (nieuwe map) dat meestal onderaan het scherm wordt weergegeven.
- Er komt een pop-upvenster waarin u de naam van de nieuwe map kunt invoeren. Typ een naam voor de map en tik op **OK** of **Maken** om de map te maken.

En de nieuwe map is aangemaakt!

# Dia 21 en 22 - Documenten verplaatsen

- Open de app **Bestanden**.
- Navigeer naar de locatie van bestand dat u wilt verplaatsen.
- Druk lang op het bestand; een selectievakje verschijnt. Herhaal deze stap voor alle bestanden die u wilt verplaatsen.
- Tik op het pictogram met de drie verticale stippen of op de optie Verplaatsen naar in de werkbalk.
- U krijgt een lijst te zien met beschikbare bestemmingsmappen. Tik op de map waar u de bestanden naartoe wilt verplaatsen.
- Tik op Verplaatsen om bestanden naar de nieuwe map te verplaatsen.
- Nu zijn de bestanden succesvol verplaatst naar de nieuwe map.

# Dia 23 – Naam van map of document wijzigen

- Open de app **Bestanden**.
- Navigeer naar de locatie van bestand dat u een andere naam wilt geven.
- Tik op de drie puntjes rechtsboven
- Kies Naam wijzigen

### Tip: Bestanden of map in- of uitpakken

U kunt een bestand of map inpakken *(comprimeren)*, zodat het onderdeel minder ruimte inneemt op uw smartphone. U kunt gecomprimeerde bestanden of mappen ook weer uitpakken *(decomprimeren)*.

- Open de app **Bestanden**.
- Navigeer naar de locatie van het bestand dat u wilt inpakken.
- Klik op de drie puntjes rechtsboven.
- Kies Comprimeren

Volg dezelfde stappen voor het uitpakken; kies bij de laatste stap voor **Uitpakken naar** Kies rechtsonder op **Uitpakken** 

### Dia 24 – Bladwijzers

Bladwijzers (bookmarks) zijn een handig hulpmiddelen om favoriete websites terug te vinden. U kunt bijvoorbeeld alle nieuwssites die u graag bezoekt in een lijstje (mappen) met bladwijzers zetten. Maar u kunt bladwijzers ook gebruiken als u elke dag een vaste reeks websites wil langsgaan.

### Dia 25 – Bladwijzers maken en opslaan

Bladwijzers heten in de app Chrome Bookmarks. Zo maak een bladwijzer aan:

- Tik op het icoon van uw internettoegang (we gaan uit van Chrome).
- Ga naar de website waarvan u een bladwijzer wilt maken.
- Tik rechtsboven op de drie puntjes.
- Tik bovenaan op de ster.

### Dia 26 – Map maken in bladwijzers

Maak in het overzicht van bladwijzers een map aan, bijvoorbeeld een map **Nieuws** met websites zoals nos.nl en nu.nl

Dit werkt als volgt:

- Open de app **Chrome** (de app van uw internettoegang).
- Tik rechtsboven op de drie puntjes.
- Tik op **Bookmarks** (soms moet u tikken op **Mobiele bookmarks**).
- Tik achter een bladwijzer op het pictogram van de drie puntjes.
- Tik op Verplaatsen naar.
- Tik op **Nieuwe map**.
- Tik op **Titel** en geef de map een naam.
- Tik op het pictogram van een vinkje.

De map is aangemaakt.

### Dia 27 – Bladwijzer in een map openen

- Open de app **Chrome**.
- Tik rechtsboven op de drie puntjes.
- Tik op **Bookmarks**.
- Tik op de map waarin de bladwijzer staat die u wilt gebruiken. Bijvoorbeeld de map **Mobiele bookmarks**.
- Tik op de bladwijzer om de gekoppelde site te openen.

# Dia 28 – Bladwijzers verplaatsen

Een lange lijst losse bladwijzers is niet altijd even handig. Verplaats opgeslagen bladwijzers daarom naar een map:

- Open de app **Chrome**.
- Tik op de drie puntjes.
- Tik op **Bookmarks**.
- Tik eventueel op Mobiele bookmarks.
- Tik achter de bladwijzer die u wilt verplaatsen op het pictogram van de drie puntjes.
- Tik op Verplaatsen naar.
- Selecteer een map.

De bladwijzer staat nu in de juiste map.

# Dia 29 – Volgorde bladwijzers wijzigen

Hebt u veel bladwijzers in het overzicht staan, dan kan het handig zijn om ze in een bepaalde volgorde te zetten. Zet bijvoorbeeld belangrijke sites bovenaan, of zet ze op alfabet, net wat voor u het handigste werkt.

- Open de app Chrome.
- Tik op de drie puntjes.
- Tik op Bookmarks.
- Tik eventueel op Mobiele bookmarks.
- Tik op de drie puntjes achter de Bladwijzer die u wilt verplaatsen.
- Tik op **Omhoog** of **Omlaag** om de bladwijzer een plekje naar beneden of naar boven te verplaatsen.

Wijzig op deze manier de volgorde van alle bladwijzers.

# Dia 30 - Bladwijzers verwijderen

Hebt u teveel bladwijzers of bladwijzers van sites die u nooit meer bezoekt? Tijd om op te ruimen!

- Open de app Chrome.
- Tik op de drie puntjes.
- Tik op Bookmarks.
- Tik eventueel op Mobiele bookmarks.
- Tik rechts van de bladwijzer die u wilt verwijderen op het pictogram van drie puntjes.
- Tik op Verwijderen.

De bladwijzer is verwijderd.